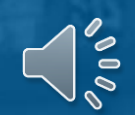

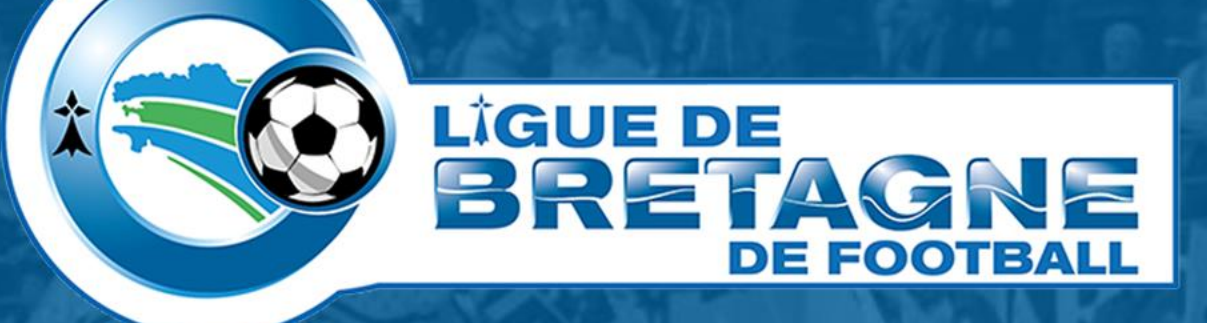

## **#TUTOinfo 4 Footclubs**

Changement de correspondant Footclubs

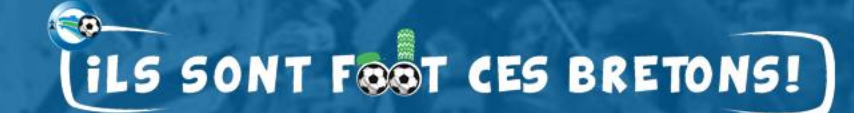

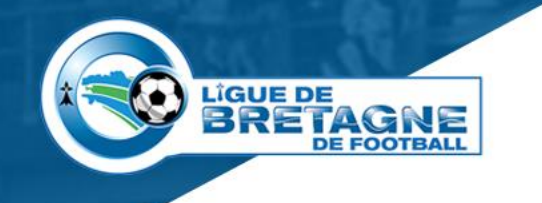

### **Changer de correspondant Footclubs**

- Quelle utilité ?
  - Pouvoir attribuer les profils et rôles aux membres du club.
- Pré requis.
  - Posséder une licence,
  - Connaître les codes OFFIFOOT ou pouvoir les obtenir.

#### Comment procéder ?

- Demandez le changement de correspondant,
- Editez le document,
- Faites le signer par le président du club,
- Scannez le document,
- Transmettez le document à <u>footclubs@footbretagne.fff.fr</u>
- Voici, en images, les étapes à suivre.

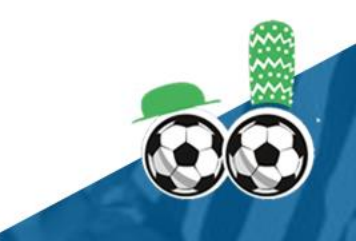

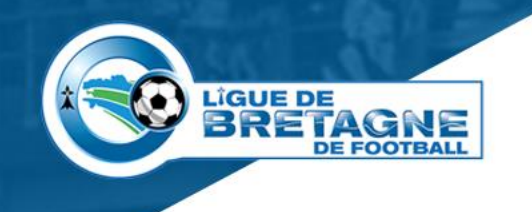

#### **Changement de correspondant**

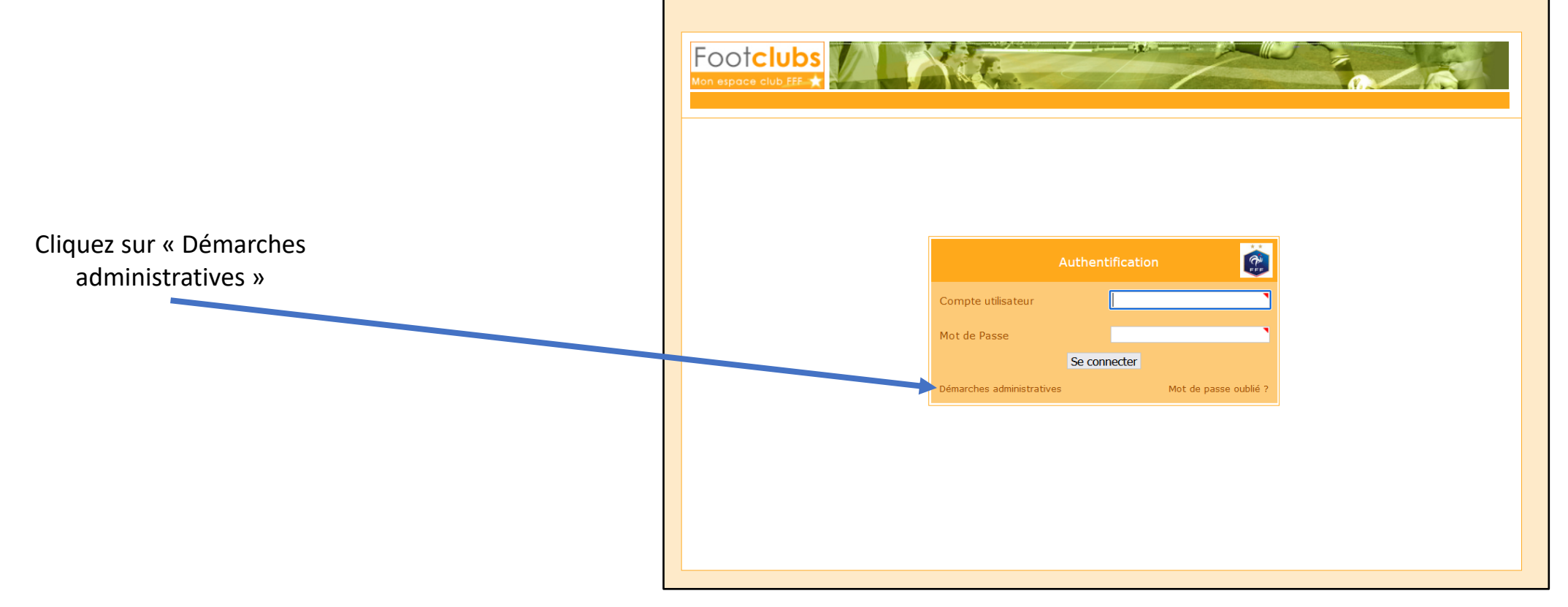

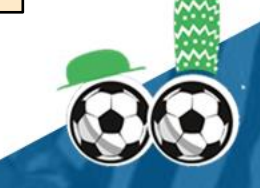

Les codes OFFIFOOT

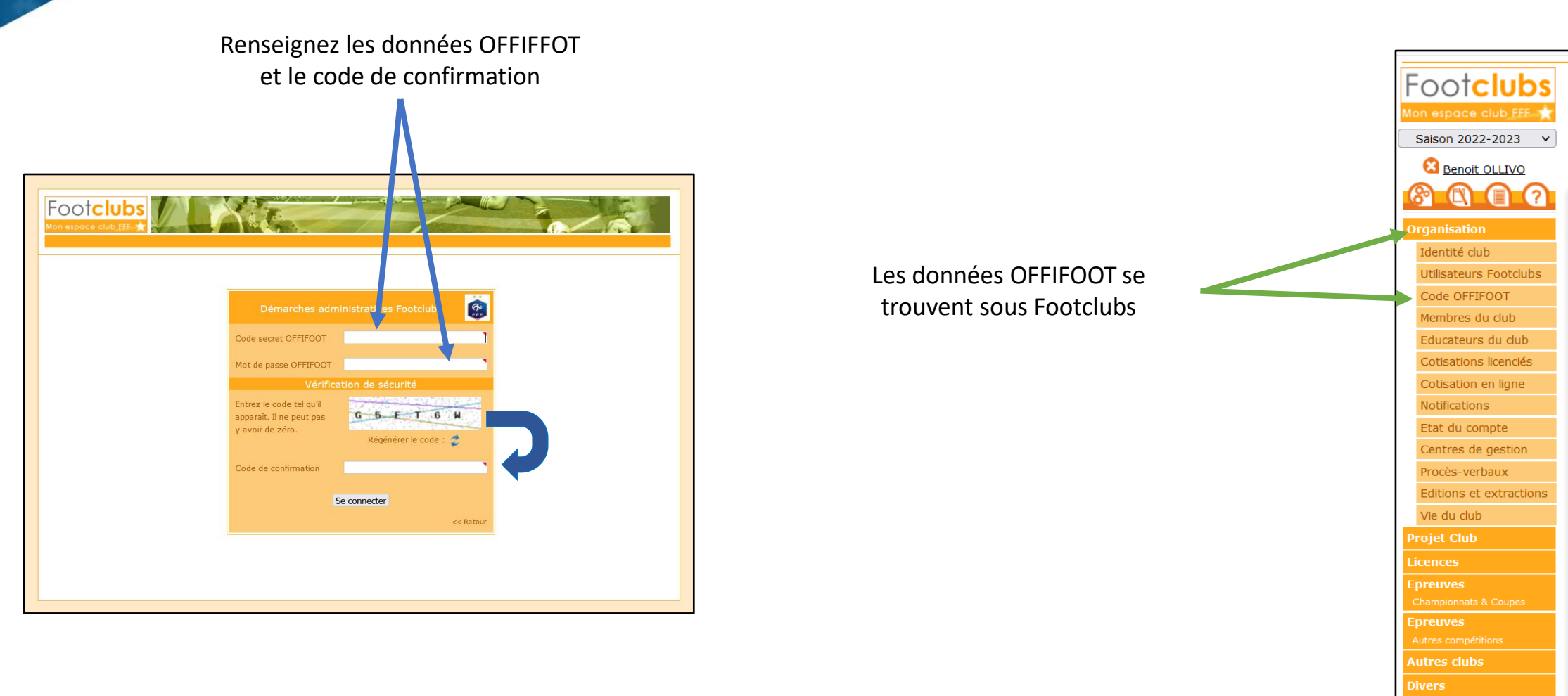

LIGUE DE BRETAGNE DE FOOTBALL

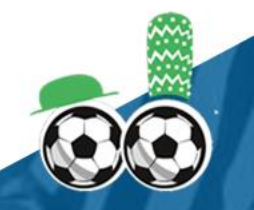

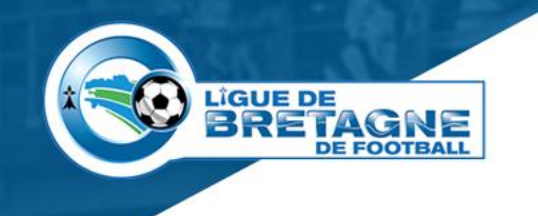

#### La demande

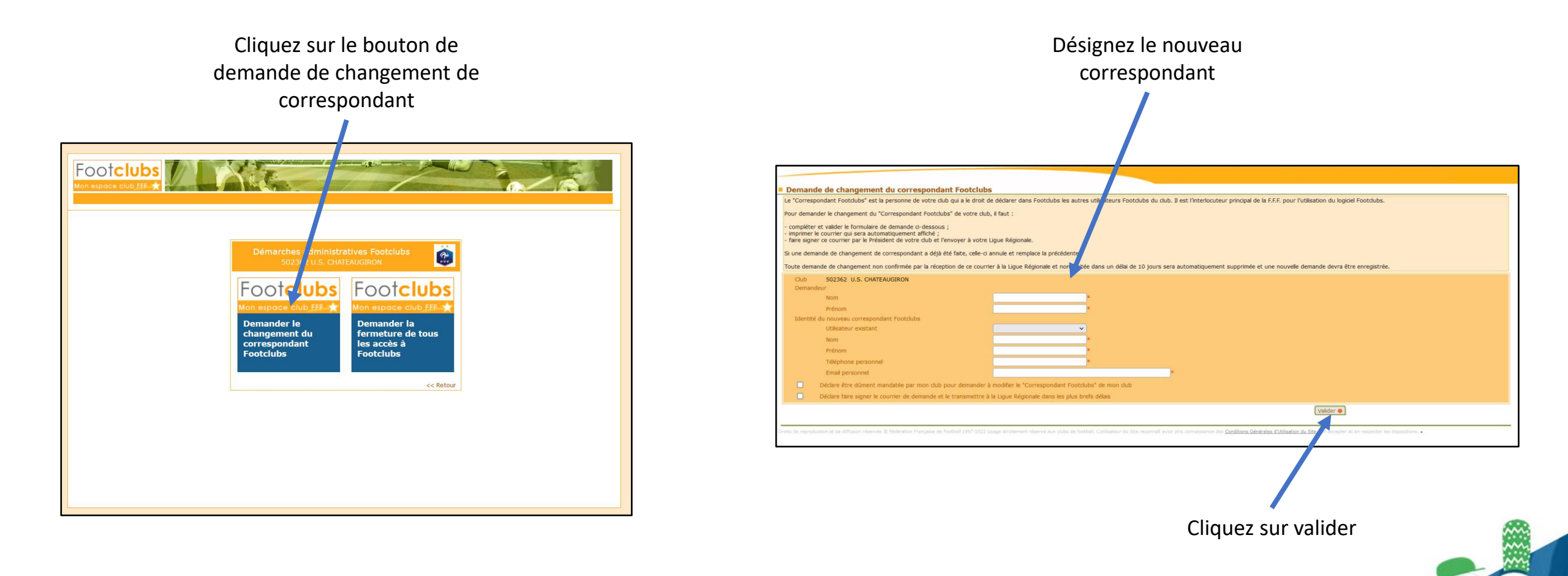

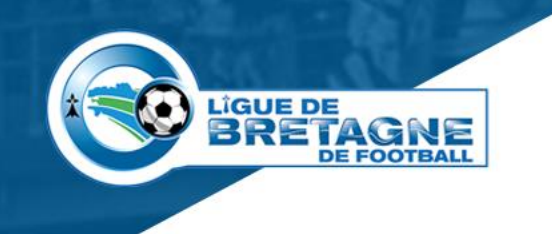

#### Les dernières étapes

- Imprimez le document généré à la suite de la validation,
- Faites signer le document par le président du club,
- Scannez le document signé,
- Envoyez le document à <u>footclubs@footbretagne.fff.fr</u> via la messagerie officielle du club.

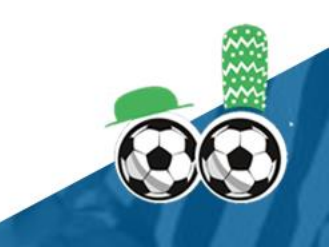

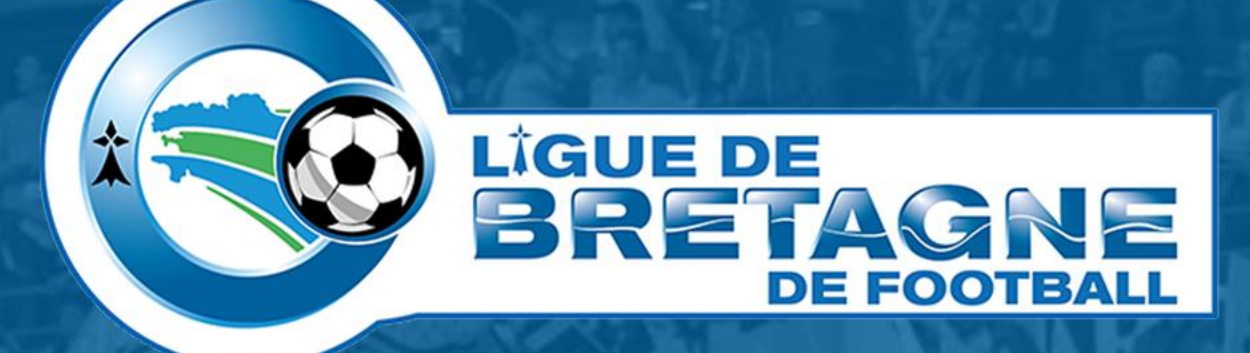

# WWW.FOOTBRETAGNE.FFF.FR

Réalisation : Service Informatique LBF

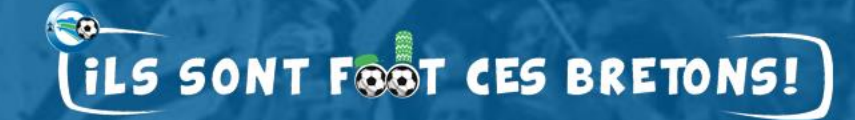